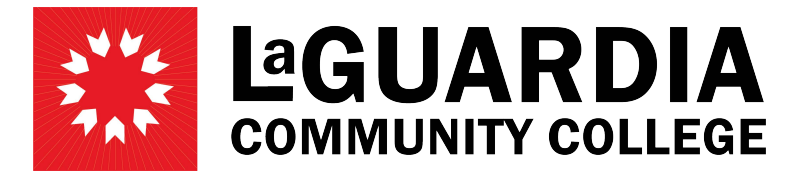

31-10 Thomson Avenue - Long Island City, NY 11101- Telephone (718) 482-7200

# **REDUCTION OF HOURS**

Before creating the Revision to reduce hours you must first review the hours already worked by the employee.

## To check the hours worked:

Click on 'Review Employee Action'. Search by Empl ID or Last Name and then click on 'Select' to open screen.

| Home                    | Employee Action Record Sur | nmary – Human Resourc                                                                                                    | es Operations                                                                                                    |                          |          |        |
|-------------------------|----------------------------|----------------------------------------------------------------------------------------------------|----------------------------------------------------------------------------------------------------|--------------------------|----------|--------|
| eview(Approve Timesheet | Last Name:                 |                                                                                                    | and the second second se |                          | Year     | 2020 🗸 |
| whew Appointments       |                            |                                                                                                    |                                                                                                    |                          |          | Search |
| view Employee Actors    | Last                       | Lime                                                                                                    | Exst Name                                                                                                    | Emer ID                  | Category |        |
| ports                   | Sec. 1                     | and the second second se | Editoria                                                                                                    | CONTRACTOR OF THE OWNER. | C/A      | Select |
| inge Department         |                            |                                                                                                    |                                                                                                    |                          |          |        |
| Dag                     |                            |                                                                                                    | Close                                                                                                    |                          |          |        |

In this example this employee already worked (471 + 0) hours, so we won't be able to reduce hours to 300 because it will give you a negative budget hours. You can reduce the hours to >= 471 + current timesheet hours.

| Department:    | Human Resource | es Operations / 8 | 80174 [Other Re | rvison]         |       |
|----------------|----------------|-------------------|-----------------|-----------------|-------|
| Begin Date:    | 07/01/2019     | End Date:         | 06/30/2020      | ACTIVE          | C/A   |
| Budget Hours:  | 569.00         | Rate:             | 15.30           | Prior S/L:      | 0.00  |
| Hours Worked   | 0.00           | A/L Earned:       | 0.00            | S/L Earned      | 0.00  |
| O/T Worked:    | 0.00           | A/L Transferred   | 31.50           | S/L Transferred | 23.50 |
| Shift Worked:  | 0.00           | A/L Used:         | 0.00            | S/L Used:       | 0.00  |
| Hour Available | 569.00         | A/L Adjusted:     | 0.00            | S/L Adjusted:   | 0.00  |
|                |                | A/L Available:    | 0.00            | S/L Available:  | 0.00  |
| Department:    | Human Resource | es Operations / 8 | 0174 [Reappoir  | ntment]         |       |
| Begin Date:    | 07/01/2019     | End Date:         | 12/18/2019      | INACT           | C/A   |
| Budget Hours:  | 471.00         | Rate:             | 15.30           | Prior S/L:      | 10.82 |
| Hours Worked   | 471.00         | A/L Earned:       | 31.50           | S/L Earned:     | 23.50 |
| O/T Worked:    | 0.00           | A/L Transferred   | 0.00            | S/L Transferred | 0.00  |
| Shift Worked:  | 0.00           | AlL Used:         | 0.00            | S/L Used:       | 13.00 |
| Hour Available | 0.00           | A/L Adjusted:     | 0.00            | S/L Adjusted:   | 0.00  |
|                |                | A/L Available:    | 0.00            | S/L Available:  | 0.00  |

# To reduce the hours:

Click on 'Review Appointments' tab

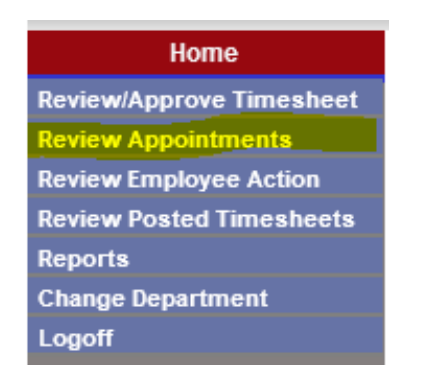

### Search for employee by First, Last name, or Empl ID

| Specify the parameters you would like to se | arch for |                      |
|---------------------------------------------|----------|----------------------|
| PAF Date: (From)                            | (To)     | Fiscal Year: 2020    |
| Name: (Last)                                | (First)  | PAF Type:            |
| PAF Status:                                 | Title:   | Empl ID:             |
|                                             | Dept No: | Search New PAF Close |
|                                             |          |                      |

Click 'Search'

| Search | New PAF | Close |
|--------|---------|-------|
|        |         |       |

Click on 'View PAF' on the right hand side of the screen when you have found the employee you wish to Revise.

| PAF Date          | Dept Code | Dept Name | Last Name | First Name | Empl ID | Title | <u>Status</u> | Control # |          |
|-------------------|-----------|-----------|-----------|------------|---------|-------|---------------|-----------|----------|
| And common little |           |           |           |            |         | 1000  | ACTIVE        | 152398    | View PAF |

At the bottom of the PAF, click on 'Revision'

|               |               | Approval     | Signatures  |                |       |
|---------------|---------------|--------------|-------------|----------------|-------|
| Supervisor    |               |              |             | Chair/Director |       |
| VP/Prov       |               |              |             | H/R Officer    |       |
| Deny this PAF |               |              |             |                |       |
|               | Print E-Mails | Revision Mod | lify Remove | Separation     | Close |

Select the Action Type 'Change Hour'. Enter the new amount of hours, in this example, the budget Hrs should be  $\geq$  to the worked hours. In this example, it will be  $\geq$  504.5 (471 + 33.5 current timesheet hours). The Budget Hrs can't be less than the worked hours. In this example, the employees appointment was 1040 for the entire fiscal year, so now I will reduce the hours to 600, which means that the employee can work another 95.5 hours more.

| Action Type:      | O Change Hour O Change Rate O Char | nge Date O Other Revison | O Separation  | Year: 2020    | Y |
|-------------------|------------------------------------|--------------------------|---------------|---------------|---|
| Date:             | 12/26/2019                         | Empl ID                  | Sei           | arch Employee |   |
| * Last Name       | Bernist History                    | * First Name             | (Institution) |               |   |
| * Address         | Millio Page Assessed app 128       | * City                   |               |               |   |
| * State           | her .                              | * Zip                    | -             |               |   |
| Phone #           | ad to see the                      | Work Phone:              |               |               |   |
| * Title:          | College Assistant H                | Position #               |               | JSN:          | 1 |
| * Rate/Hour:      | 15.30                              | * Budget Hrs: 1          | 040 /Appt     | 569 PAF       |   |
| Appt. Start Date: | 7/1/2019                           | * Appt. End Date: 6      | /30/2020      |               |   |

| Action Type:      | Change H              | our Change Ral | te 🔿 Change Date | O Other Reviso    | n O Separation | Year: 2020     | Ŷ |
|-------------------|-----------------------|----------------|------------------|-------------------|----------------|----------------|---|
| Date:             | 12/26/2019            |                |                  | Empl ID           | s              | earch Employee |   |
| * Last Name       | Read and              | and a second   |                  | * First Name      | Pullania I     |                |   |
| * Address         | and states a          | A 12 12 12     |                  | * City            | March 1        |                |   |
| * State           | -                     |                |                  | * Zip             |                |                |   |
| Phone #           | and the second second |                |                  | Work Phone:       |                |                |   |
| * Title:          | College Asse          | stant H        | ~                | Position #:       |                | JSN            | 1 |
| * Rate/Hour:      | 15.30                 |                |                  | Budget Hrs:       | 600 Appt       | -440 PAF       |   |
| Appt. Start Date: | 7/1/2019              |                |                  | * Appl. End Date: | 6/30/2020      | 1              |   |

#### Add a brief comment in the 'Comments' area explaining what was changed on the PAF

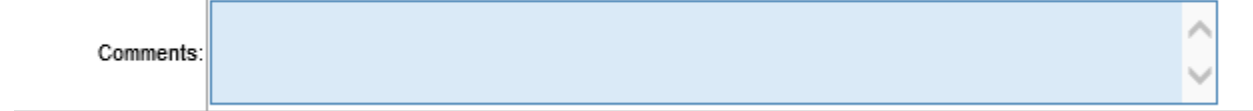

Click 'Save'

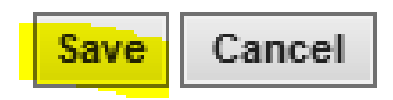